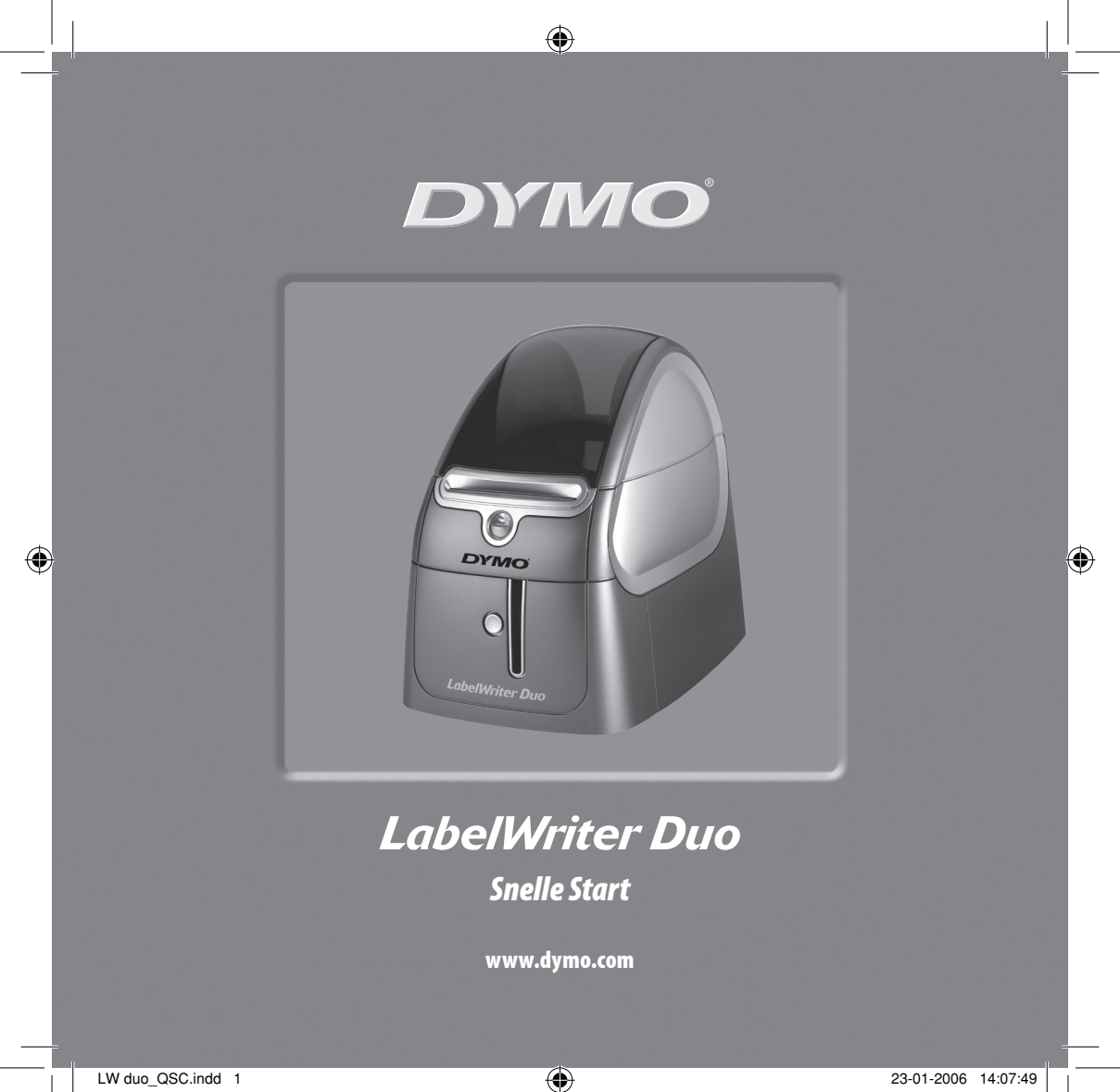

Volg deze stappen om de LabelWriter-printer te installeren en uw eerste etiket af te drukken.

## 1. Uitpakken van uw LabelWriter-printer

**NOTA** Voor Windows: sluit de printer niet aan op uw computer totdat u hierom wordt gevraagd tijdens de installatie van de software.

- 1 Neem uw printer uit de verpakking en bewaar het verpakkingsmateriaal.
- 2 Zorg dat u alle items hebt die worden getoond in Figuur 1.

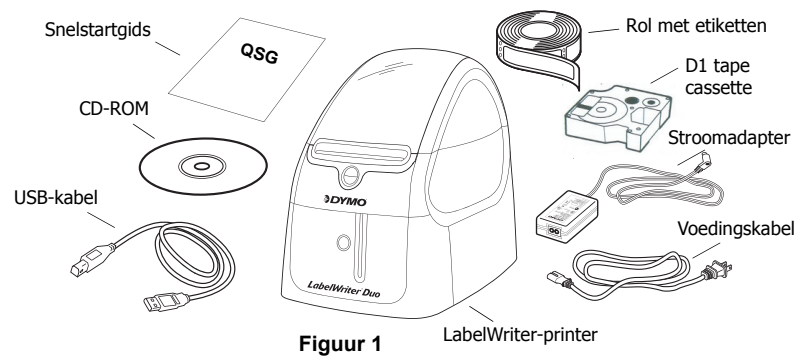

Uw LabelWriter -printer is een directe thermische printer en maakt geen gebruik van toner, inkt, patronen of een lint. In plaats daarvan maakt hij gebruik van warmte afkomstig van een thermische printkop om af te drukken op speciaal behandelde etiketten. Etiketten of D1 label tapes zijn het enige wat u ooit zal moeten kopen.

Raak vertrouwd met de belangrijkste onderdelen van de printer. Zie Figuur 2.

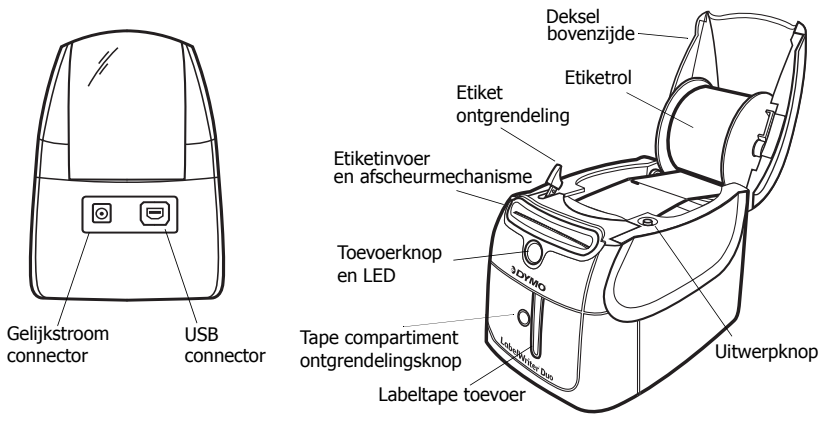

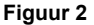

#### LabelWriter-printer voorzieningen

De toevoerknop aan de voorzijde van de printer dient om één enkel etiket door te voeren. De uitwerpknop dient om etiketten uit de printer te verwijderen. De tape compartiment ontgrendelingsknop opent het tape compartiment om een D1 labeltape cassette te plaatsen of te verwijderen.

Het LED-statuslampje laat u toe om de actuele toestand van de printer visueel te bepalen:

- Continu blauw stroom is ingeschakeld en de printer is gereed.
- Knipperend blauw etiketten zijn niet correct geladen of spoel is leeg.

## 2. Installeren van de software

### Installeren van de software op een Windows systeem

**NOTA** Sluit de printer niet aan op uw computer totdat u hierom wordt gevraagd tijdens de installatie van de software.

 Plaats de LabelWriter CD in uw CD-ROM-station. Na enkele seconden verschijnt het installatiescherm.

Indien het installatiescherm niet verschijnt:

- Klik op Start en daarna op Uitvoeren op de Windows taakbalk. Het dialoogvenster Uitvoeren verschijnt.
- b. Voer D:\install.exe in (waar D staat voor de letter die is toegewezen aan het CD-ROMstation) en klik op OK.
- 2 Selecteer de taalversie die u wenst te installeren en volg daarna de instructies op het scherm.

### Installeren van de software op een Macintosh systeem

1 Plaats de DYMO LabelWriter CD in het CD-ROM-station.

Na enkele seconden verschijnt het DYMO Label Software Installericoontje. Zie Figuur 3.

2 Dubbelklik op het Installer-icoontje en volg daarna de instructies op het scherm.

| DYMO            |
|-----------------|
| i i coffware    |
| Label Solutions |

DYMO Label Software Installer

Figuur 3

# 3. Aansluiten van uw LabelWriter -printer

Op een bepaald punt tijdens de installatie van de software zal u worden gevraagd om uw LabelWriter-printer aan te sluiten op de USB-poort.

**NOTA** Voor Windows: sluit de printer niet aan op uw computer totdat u hierom wordt gevraagd tijdens de installatie van de software.

## Aansluiten van de voeding

- 1 Verbind het stroomsnoer met de stroomadapter. Zie Figuur 4.
- 2 Verbind de stroomadapter met de stroomconnector achteraan de printer. Zie Figuur 5. Zorg dat u de stekker helemaal naar binnen duwt.
- **3** Sluit het andere uiteinde van het stroomsnoer aan op een stopcontact.

## Aansluiten van de USB-kabel

- 1 Sluit de USB-kabel aan op de USB-poort achteraan de printer. Zie Figuur 5.
- 2 Sluit de USB-kabel aan op een beschikbare USB-poort op uw computer wanneer u daarom wordt gevraagd tijdens de installatie van de software. Zie Figuur 6.

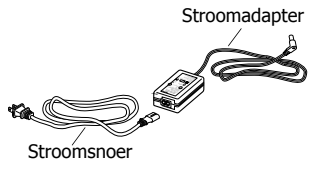

Figuur 4

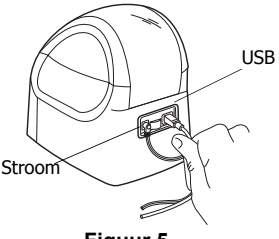

Figuur 5

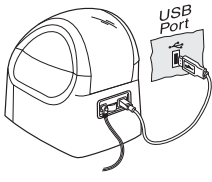

Figuur 6

# 4. Laden van etiketten

De printer gebruikt twee soorten etiketten: geperforeerde thermische etiketten en D1 labeltape

#### Laden van geperforeerde etiketten

- 1 Druk op de toevoerknop om de etiketten te verwijderen die de printer beschermden tijdens verzending.
- 2 Open het deksel bovenaan en verwijder de spoel.
- 3 Houd de spoelas in uw linker hand en plaats de etiketrol op de as zodat de etiketten worden toegevoerd vanuit de onderzijde.
- 4 Plaats de spoelgeleider op de rechterkant van de spoel en draai deze heen en weer zodat ze vast tegen de rol drukt. Zie Figuur 7.

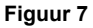

- 5 Plaats de spoel in de gleuven in het printerdeksel.
- 6 Knip het eerste etiket doormidden zodat u een zuivere rand hebt en steek het etiket in de toevoergleuf. Zie Figuur 8.

De printer trekt de etiketten in en stopt aan het begin van het eerste etiket. Wanneer de printer stopt zonder het etiket in te trekken, zorg dan dat het etiket volledig in de gleuf zit en druk daarna op de toevoerknop.

7 Sluit het deksel bovenaan.

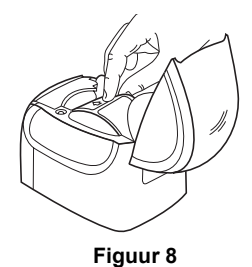

### Laden van de D1 labeltape cassette

- 1 Druk op de knop aan de voorzijde van de printer om het labeltape cassette compartiment te openen.
- 2 Stel de cassette schakelaar in voor het formaat van labeltape cassette dat u wil gebruiken. Zie Figuur 9. Een inkeping in de cassette past over de schakelaar wanneer de cassette correct werd geplaatst.

**NOTA** Wanneer u de printer voor de eerste keer gebruikt, moet u het beschermende kartonnen tussenstuk dat zich tussen de printkop en de aandrukrol bevindt, verwijderen. Zie Figuur 9.

- 3 Zorg ervoor dat de tape en het lint strak rond de opening van de cassette zitten en dat de tape tussen de geleidestangen door loopt. Indien nodig kunt u de spoel met de wijzers van de klok mee draaien om het lint aan te spannen.
- 4 Plaats de cassette, zodat de tape en het lint tussen de afdrukkop en de aandrukrol liggen. Zie Figuur 10.
- 5 Druk hard tot de cassette op haar plaats klikt. Zorg ervoor dat de tape en het lint correct zijn geplaatst.
- 6 Druk op de knop om het labeltape cassette compartiment te sluiten.

U bent nu klaar om uw eerste etiket af te drukken.

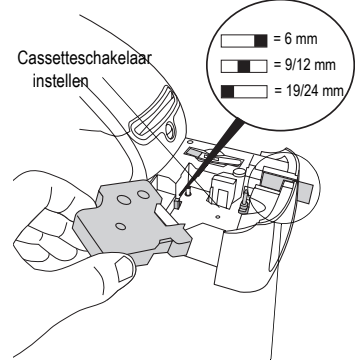

Verwijder het kartonnen tussenstuk

Figuur 9

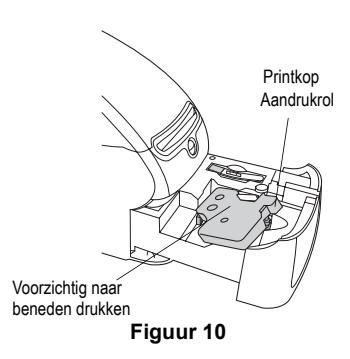

## 5. Uw eerste etiket afdrukken

Deze instructies tonen u hoe u een geperforeerd etiket kan afdrukken. Raadpleeg de *DYMO Label Software handleiding* om een D1-tape etiket af te drukken.

### Om een etiket af te drukken

- 1 Start de DYMO Label software door één van de volgende handelingen uit te voeren:
  - Voor Windows: klik op Start, daarna op Programma's>DYMO Label>DYMO Label.
  - Voor Macintosh: dubbelklik op het DYMO Label-icoontje in de map waar u de software hebt geïnstalleerd.

(Windows) De eerste keer dat u de toepassing opent, wordt u gevraagd om u te registreren. Volg de instructies op het scherm om de sofware te registreren. U wordt tevens verzocht om uw standaard antwoordadres en standaard logobestand in te voeren.

- 2 Klik in het hoofdvenster éénmaal op het etiket en voer wat tekst in.
- 3 Kies een lettertype en een uitvul instelling vanaf de opmaak-werkbalk.
- 4 Klik op N om een etiket af te drukken.

Gefeliciteerd! U bent nu klaar om te starten met het ontwerpen en afdrukken van uw etiketten.

Voor verdere details over het gebruik van de software, raadpleeg de *DYMO Label Software gebruikshandleiding* die u vindt op de DYMO Label CD-ROM en de online Help-functie.

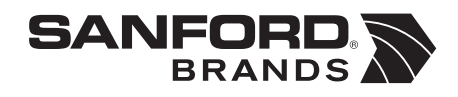

DYMO bvba Industriepark-Noord 30 9100 Sint-Niklaas Belgium